# Poradnik WorldEdit

# Cześć! ;)

Jeżeli znalazł\*ś się na tej stronie oznacza to, że chcesz poznać podstawy, lub zgłębić się bardziej w tajemnice tak zaawansowanego narzędzia, jakim jest WorldEdit... lub po prostu zobaczył\*ś gdzieś ten link i po prostu postanowił\*ś go przeczytać - z ciekawości lub dla zabicia nudy. W każdej z tych sytuacji ten poradnik jest dla Ciebie. Będzie to dosyć obszerny poradnik, dlatego postaram się wytłumaczyć go tak, aby nawet najbardziej oporny w przyswajaniu wiedzy gracz mógł go zrozumieć.

Aby w ogóle zacząć używać WorldEdita należy przede wszystkim wiedzieć do czego on służy, a dopiero później poznawać te wszystkie komendy i funkcje. Mówiąc prostym językiem, jak sama nazwa wskazuje, jest to edytor świata, zdecydowanie ułatwiający budowę - zaczynając od postawienia lub zmienienia pojedyńczego bloku, na tworzeniu pełnych, dużych rozmiarów brył kończąc.

# Limity

Aby uniknąć "lagów", wywoływanych przez nadmierne zmiany dużych ilości bloków WorldEditem na naszym serwerze, wprowadziliśmy limity dla poszczególnych rang. Zasada jest prosta - im wyżej postawiona ranga, tym większą ilość bloków możesz edytować. Są one następujące :

Gracz - 5000 Vip - 10 000 MVip - 15 000 MVip+ - 25 000

# Zanim zaczniemy...

ID - każdy z bloków posiada swoje indywidualne ID. Do tej pory ID było po prostu liczbą przypisaną do danego bloku, jednak wraz z wersją 1.13 gra nie umożliwia pokazania jej. Używamy więc tzw. ID słownego. Jest to po prostu nazwa bloku - zamieniamy tylko spację na znak "\_". Aby poznać słowne ID bloku wystary użyć skrótu klawiszowego H+F3. Pojawia się ono na szaro w ekwipunku po najechaniu na dany blok, tuż pod główną, białą nazwą.

<u>Ciekawostka</u> : Nadal można korzystać korzystać z systemu liczbowego ID, ale tylko dla bloków dodanych poniżej wersji 1.13.

# <u>Jak zacząć?</u>

#### Zaznaczanie obszaru

Właściwie żeby zrobić cokolwiek, musimy najpierw zaznaczyć teren, na którym zamierzamy pracować. Aby to zrobić, weź do łapki drewnianą siekierę - możesz wyjąć ją z ekwipunku, lub wpisać komendę //wand, która nadaje ją automatycznie. To będzie nasze podstawowe narzędzie pracy. Oczywiście, można również uniknąć tej czynności, jednak z siekierką jest to znacznie szybsze i prostsze.

Użyj prawego klawisza myszki (wersja bez siekierki - stań w wybranym miejscu i wpisz //pos 1 \*zaznacza blok w którym znajdują się nogi gracza\*), aby wybrać pierwszą pozycję.

Użyj lewego klawisza myszki (lub stań w wybranym miejscu i wpisz //pos 2), aby wybrać drugą pozycję.

W ten sposób zaznaczamy określony obszar w kształcie prostokąta jeśli wybrane bloki są na tej samej wysokości, lub w kształcie prostopadłościanu, kiedy wysokość zaznaczonych bloków się różni.

Na przestrzeni pomiędzy zaznaczonymi punktami będziemy pracować - stawiać, usuwać i zamieniać bloki.

### Edycja bloków

Po zaznaczeniu przestrzeni możemy ją edytować. W zależności od tego, co chcemy uzyskać, poszczególnym opcjom odpowiadają konkretne komendy. Przydatna może się okazać znajomośc języka angielskiego - treść komend dosłownie oznacza ich działanie.

//set ID - wypełnienie zaznaczonego obszaru danym blokiem
<u>Przykład :</u>
//set dirt - wypełnienie obszaru ziemią
//set 0 - wypełnia obszar powietrzem, usuwa bloki znajdujące się na obszarze

<u>Ciekawostka:</u> nie trzeba koniecznie wpisywać ID bloku - czasami wystarczy trzymać wybrany blok w łapce i zamiast ID wpisać "hand"

//walls ID

//replace ID1 ID2 - zamienienie bloków o ID1 na inny blok o ID2. <u>Przykład :</u> //replace dirt stone - wypełnienie bloków ziemi na bloki kamienia

# Kopiowanie, modyfikowanie i wklejanie bloków

Jeżeli chodzi i kopiowanie i wklejanie bloków - oczywiście, jest to możliwe. Warto jednak pamiętać o tak istotnej sprawie, jaką jest miejsce wpisania komendy. Jeżeli chcemy, żeby wszystko poprawnie się udało, najlepiej skopiować i wkleić na tym samym poziomie. Na płaskim terenie widać to najlepiej. Jeśli skopiujesz obszar latając, dużo trudniej będzie Ci wkleić go tam, gdzie chcesz.

//copy - kopiowanie zaznaczonego obszaru

//cut - wycinanie (i jednocześnie kopiowanie) zaznaczonego obszaru

//paste - wklejanie skopiowanego obszaru

<u>Ciekawostka</u>: dodając do komendy "-a" usuwamy z zaznaczonego obszaru powietrze, dzięki temu możemy wkleić więcej bloków.

//rotate STOPNIE - obracanie zaznaczonego obszaru (w pamięci) o ilość stopni : 90 obraca w prawo, 180 na "drugą" stronę, 270 obraca w lewo. <u>Przykład</u> : //rotate 90 - obracanie w prawo

//flip - odbicie lustrzane (w pamięci) zaznaczonego obszaru

Ważne! Najpierw kopiujemy, później modyfikujemy, a następnie wklejamy.

#### Tworzenie kul i okręgów

Tworzenie kul i okręgów to kolejna z funkcji WorldEdita. Jest to już troszeczkę bardziej skomplikowany proces, natomiast jak najbardziej do nauczenia się go. Wystarczy tylko chwila praktyki.

//hsphere ID PROMIEŃ - tworzenie kuli bez wypełnienia o danym ID i o danym promieniu <u>Przykład</u> : //hsphere dirt 5 - tworzenie kuli z ziemi o promieniu 5 (na 11 kratek) //sphere ID PROMIEN - tworzenie wypełnionej kuli o danym ID i o danym promieniu

//hcyl ID PROMIEŃ - tworzenie okręgu bez wypełnienia o danym ID i o danym promieniu

//cyl ID PROMIEŃ - tworzenie wypełnionego okręgu o danym ID i o danym promieniu

Istnieje także możliwość, aby "pędzel" na dowolny przedmiot, niebędący drewnianą motyką (np miecz lub patyk), którym możemy wskadzać miejsce, do stworzenia kuli lub okręgu. Wystarczy wpisać komendę //br i dowolne narzędzie, np. //br hsphere stone 8, a następnie klikać prawym klawiszem myszki na teren.

#### **Dodatkowe komendy**

Oprócz czysto budowniczych funkcji, sam w sobie WorldEdit posiada jeszcze kilka (na tę chwilę) przydatnych funkcji.

- //undo cofnięcie ostatnio wykonanego zadania.
- //redo przywrócenie cofniętego zadania

//fixlighting - naprawienie świateł

I to by było na tyle. Mam nadzieję, że nie zapomniałam o żadnych ważnych komendach oczywiście, cały WorldEdit jest dużo bardziej rozbudowany, natomiast powyższa lista to zbiór najbardziej przydatnych i najczęściej używanych narzędzi.

Czy powinniśmy jeszcze coś dopisać? Być może coś jest niejasne, lub macie propozycję jak lepiej wyjaśnić niektóre kwestie? A może powyższy poradnik wywołał jeszcze więcej myśli i pytań? Koniecznie dajcie znać!

Serdeczne podziękowania za pomoc dla ekipy budowniczych, a szczególnie dla CceziuC, bez których ta część poradnika by w ogóle nie powstała... albo powstałaby, ale nie byłaby tak dopracowana merytorycznie.

Wysyłam dużo miłości, Werxis:)